### Подключение poyrepa ASUS RT-G32 к компьютеру

Для подключения роутера ASUS RT-G32 к Вашему ноутбуку либо персональному компьютеру необходимо подключить кабель, который Вам провел провайдер, к WAN порту роутер, а кабель, который шел в комплекте с роутером, один конец подключаем в один из четырех LAN портов, а другой конец подключите к Вашему ноутбуку либо ПК. И да, не забудьте подключить кабель питания.

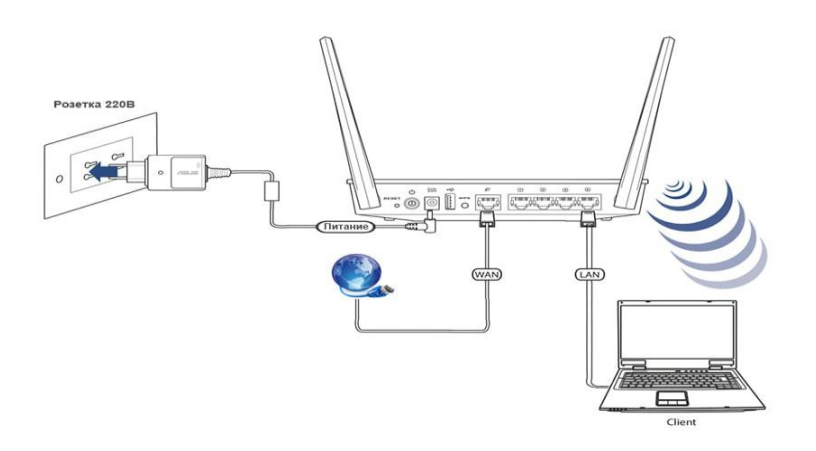

#### Авторизация

Для того, чтобы попасть в веб-интерфейс роутера, необходимо открыть ваш Интернет браузер и в строке адреса набрать 192. 168.1.1,

#### Имя пользователя – admin

Пароль – admin (при условии, что роутер имеет заводские настройки, и его IP не менялся).

| еобходима авторизация                                                 |                                                                         |  |
|-----------------------------------------------------------------------|-------------------------------------------------------------------------|--|
| Для доступа на сервер 192<br>имя пользователя и парол<br>WL-500gP V2. | 2.168 <mark>.1</mark> .1:80 требуется указать<br>пь. Сообщение сервера: |  |
| Имя пользователя:                                                     | admin                                                                   |  |
| Пароль:                                                               | *****                                                                   |  |

В появившемся меню следует выбрать язык интерфейса. Выбор языка находится в верхней части страницы между общей информацией и выходом из панели.

| Карта сети         |               | 1                                | ASUS RT-G32          |  |
|--------------------|---------------|----------------------------------|----------------------|--|
| Управление полосой |               | SSID                             | ASUS 🔐               |  |
| пропускания EzQo5  |               | Скорость<br>беспроводной<br>сетя | Do 11 Mounic         |  |
| 00 настронии       | безопасности: | Раджонодуль беспроводной ЛВ      | Con Coff             |  |
| Беспроводнак сить  | None          | Сохраниты                        |                      |  |
| NOC STATE          |               | 1P-адрес ЛВС                     |                      |  |
|                    |               | PIN-KOA                          |                      |  |
|                    |               | МАС-адрес                        |                      |  |
|                    |               | WPS                              |                      |  |
|                    | Knientis: 1   | Done                             | лнительные настройки |  |

#### Смена заводского пароля.

В целях безопасности рекомендуется сменить заводской пароль.

По умолчанию: Логин admin, пароль admin.

В интерфейсе роутера необходимо зайти во вкладку «Дополнительные параметры», далее

«Администрирование», вверху нажимаем вкладку «Система»

В поле «**Новый пароль**» введите новый пароль. В следующее поле его необходимо повторить.

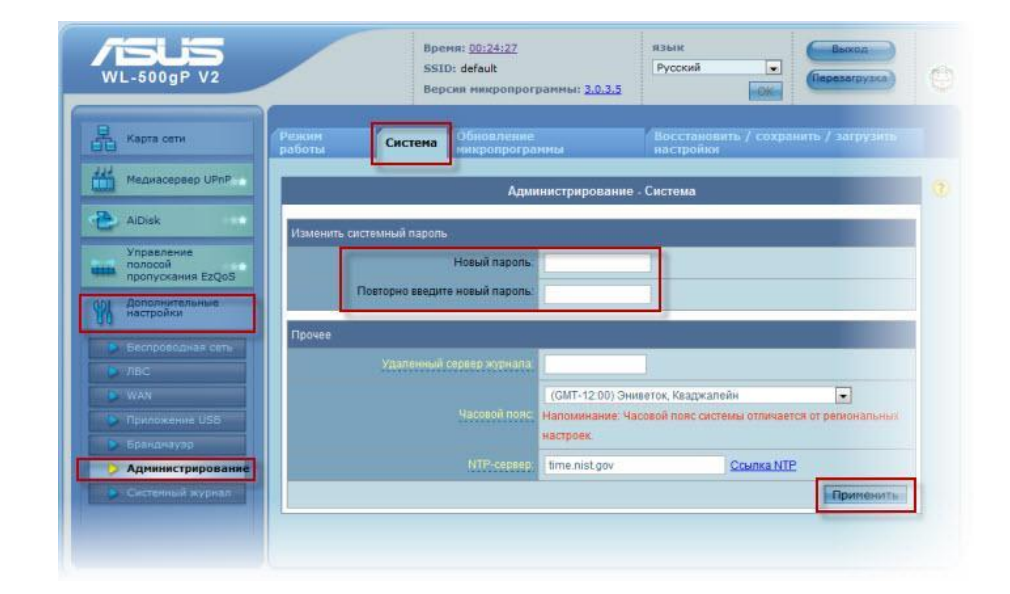

Далее сохраняем настройки нажатием кнопки «Применить»

# Настройка Wi-Fi на роутере

В интерфейсе роутера необходимо зайти во вкладку слева Дополнительные параметры, в открывшемся списке выбираем Беспроводная сеть.

Выставляем параметры следующим образом:

1. Поле **SSID**: вводим название беспроводной сети. Значение в этом поле можно не менять.

2. Метод проверки подлинности: WPA-Auto-Personal

3. Шифрование WPA: TKIP

4. **Предварительный ключ WPA:** вы должны ввести любой набор цифр, длиной от 8 до 63. Их также необходимо запомнить, чтобы Вы могли указать их при подключении к сети.

| WL-500gP V2                                | Время: <u>00:22:04</u><br>SSID: default<br>Версия микропрограммы: <u>3.0.3.5</u> | СК Серезагрузка               |
|--------------------------------------------|----------------------------------------------------------------------------------|-------------------------------|
| Карта сети                                 | Общие WPS Мост Фильтр МАС-адресов беспроводной Нас-<br>сели RAD                  | тройна Профессионально<br>TUS |
| Медиасервер UPnP                           | Беспроводная сеть - Общие                                                        |                               |
| AiDisk 👘                                   | SSID: NetByNet                                                                   |                               |
| Управление<br>папосой<br>пропускания EzQoS | Copurto SSID. () Yes @ No                                                        |                               |
| Настрайки Настрайки                        | Penum Georposidurati Cetti. Auto                                                 |                               |
| > Беспроводная сеть                        | Метод проверки подлинности WPA-Auto-Personal 💌                                   |                               |
| DIRC.                                      | Шифрование WPA                                                                   |                               |
| Прилажение USB                             | Предварительный ключ WPA                                                         |                               |
| 🕞 Бранднауэр                               | WEP-mindposailite. None                                                          |                               |
| Администрирование                          | Индексключа                                                                      |                               |
| Систенный журнал                           | WEP-knov 1.                                                                      |                               |
|                                            | WEP-knov-2                                                                       |                               |
|                                            | WEP-KNKV 3:                                                                      |                               |
|                                            | WEP-ключ 4:                                                                      |                               |
|                                            | Пароль АЗИЗ:                                                                     |                               |
|                                            | Интервал ротации сетевых о                                                       |                               |
|                                            |                                                                                  | Применить                     |

5. Нажимаем ниже кнопку Применить

# Настройка подключения к Интернет

В интерфейсе роутера необходимо выбрать вкладку слева Дополнительные параметры, в открывшемся списке выбираем WAN.

# Автоматическое получение IP адреса (DHCP)

1. Тип WAN-подключения: Динамический IP

### 2. Сохраняем настройки кнопкой Применить

| WL-500gP V2         | SSID: def<br>Верскя н                                                                                | ault Русский  С Ререзатрузка ОК                                                                                                    |  |  |  |
|---------------------|----------------------------------------------------------------------------------------------------|----------------------------------------------------------------------------------------------------|--|--|--|
| Карта сети          | Интернет-соединение QoS                                                                              | Переключатель портов Виртуальный сервер DMZ DDNS                                                                                               |  |  |  |
| Ислиасервер UPnP    | WAN - Интернет-соединение                                                                            |                                                                                                    |  |  |  |
| AiDisk              | WL-500gP V2 поддерживает несколи<br>раскрывающегося меню рядом с пу-<br>выбранного типа подключения. | ько режимов подключения к глобальной сети (WAN). Эти режимов выбираются на<br>ктом «Тип WAN-подключения». Поля параметров настройки зависят от |  |  |  |
| пропускания EzQoS   | Tun WAN-подключения.                                                                                 | Динамический IP 💌                                                                                                    |  |  |  |
| Настройки           | Выбор порта IPTV STB                                                                                 | None                                                                                                    |  |  |  |
| В Беспроводная сеть | Настройка IP-адреса WAN                                                                              |                                                                                                    |  |  |  |
| NAN                 | Получить IP-адрес WAN © Yes No                                                                       |                                                                                                    |  |  |  |
| Приложение USB      | IP-appec:                                                                                            |                                                                                                    |  |  |  |
| Брандкауэр          | Маска подсети:                                                                                       |                                                                                                    |  |  |  |
| Систенный журнал    | Поновной шлюз                                                                                        |                                                                                                    |  |  |  |
|                     | Настройка DNS WAN                                                                                    |                                                                                                    |  |  |  |
|                     | Подилючаться к DNS серверу<br>автоматически?                                                         | ● Yes ⊙No                                                                                                    |  |  |  |
|                     |                                                                                                    |                                                                                                    |  |  |  |

Для того чтобы ваш роутер получил доступ к интернету необходимо чтобы МАС адрес устройства (роутера) был внесен в базу данных. Для этого необходимо авторизоваться с помощью Вашего логина и пароля от личного кабинета на странице <u>http://login.ti.ru/</u> либо сообщить его сотрудникам технической поддержки

Для просмотра MAC роутера нужно нажать в меню слева «**Карта сети**», в правом меню вы увидите поле MAC-адрес.

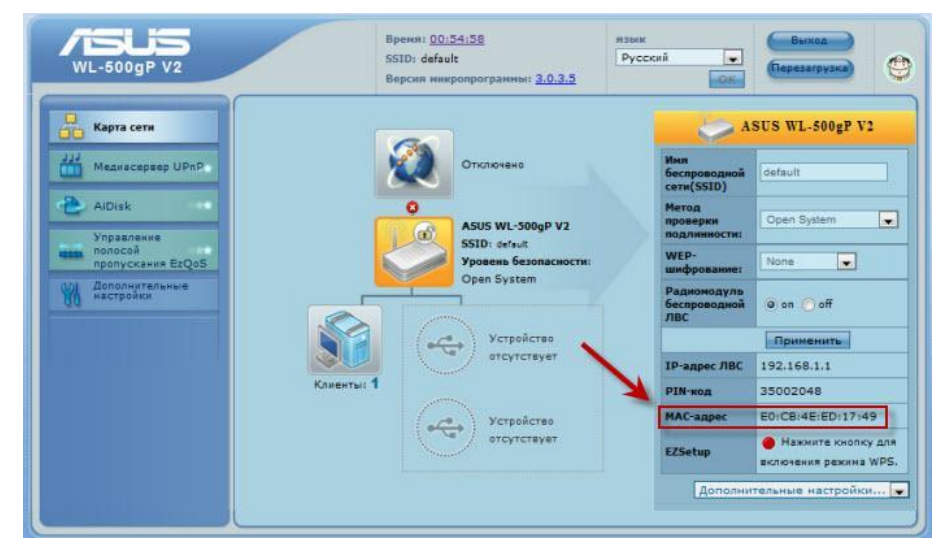

# Настройка РРРоЕ подключения

- 1. Тип WAN-подключения: PPPoE
- 2. Получить IP адрес WAN автоматически: Yes
- 3. Имя пользователя: Ваш логин по договору
- 4. Пароль: Ваш пароль по договору
- 5. **MTU:** 1472
- 6. Сохраняем настройки кнопкой **Применить**.

| Карта сети                                                | Интернет-соединение QoS Переключатель портов Виртуальный сервер DMZ DDNS                                                                                                    |  |  |  |  |  |  |
|-----------------------------------------------------------|----------------------------------------------------------------------------------------------------|--|--|--|--|--|--|
| Медиасервер UPnP                                          | WAN - Интернет-соединение                                                                                                    |  |  |  |  |  |  |
| AiDisk<br>Управление                                      | WL-500gP V2 поддерживает несколько режимов подключения к глобальной сети (WAN). Эти режимов выбираются<br>раскрывающегося меню рядом с пунктом «Тип WAN-подключения». Поля параметров настройки зависят от<br>выбранного типа подключения. |  |  |  |  |  |  |
| пропускания EzQoS                                         | Тип WAN-подключения: РРРоЕ                                                                                                    |  |  |  |  |  |  |
| Аополнительные<br>настройки                               | Buðop nopta IPTV STB: None                                                                                                    |  |  |  |  |  |  |
| В Беспроводная сеть                                       | Настройка IP-адреса WAN                                                                                                    |  |  |  |  |  |  |
| S ABC                                                     | Получить IP-адрес WAN es No                                                                                                    |  |  |  |  |  |  |
| Приложение USB                                            | Р-адрес:                                                                                                    |  |  |  |  |  |  |
| <ul> <li>Бранднауар</li> <li>Алининстрирование</li> </ul> | Марка подсети:                                                                                                    |  |  |  |  |  |  |
| • Систенный журнал                                        | Основной шлюз.                                                                                                    |  |  |  |  |  |  |
|                                                           | Настройка DNS WAN                                                                                                    |  |  |  |  |  |  |
|                                                           | Подключаться к DNS-серверу<br>автоматически?                                                                                                    |  |  |  |  |  |  |
|                                                           | DNS-cepsep 1.                                                                                                    |  |  |  |  |  |  |
|                                                           | DNS-cepter 2                                                                                                    |  |  |  |  |  |  |
|                                                           | Настройка учетной записи и соединения                                                                                                    |  |  |  |  |  |  |
|                                                           | Имя попьзователя:                                                                                                    |  |  |  |  |  |  |
|                                                           | Пароль:                                                                                                    |  |  |  |  |  |  |
|                                                           | Время отключения при простое в<br>секундах. Опилючение по<br>прошествии пермода<br>бездействия (в секундах)                                                                                                    |  |  |  |  |  |  |
|                                                           | MILL                                                                                                    |  |  |  |  |  |  |
|                                                           | MRU: 1492                                                                                                    |  |  |  |  |  |  |
|                                                           | electric concernities                                                                                                    |  |  |  |  |  |  |

### Сохранение/восстановление настроек роутера

После проведения настройки, рекомендуется сохранить их, чтобы в случае возникновения проблем, можно было их восстановить. Для этого необходимо зайти во вкладку Дополнительные настройки, меню Администрирование, вкладка Восстановить/Сохранить/Загрузить настройки.

– Для сохранения текущих настроек роутера необходимо нажать кнопку **Сохранить**. Файл с настройками будет сохранен в указанное место на жёстком диске.

– Для восстановления настроек настроек из файла, необходимо нажать кнопку **Выберите файл**, указать путь к файлу с настройками, затем нажать кнопку **Отправить**.

Внимание! Нажатие кнопки Восстановить приведет к восстановлению заводских настроек!

| Карта сети                                  | Режим<br>работы | Система                         | Обновление<br>микропрограммы        | Восстановить / сохранить /<br>настройки | загрузить |
|---------------------------------------------|-----------------|---------------------------------|-------------------------------------|-----------------------------------------|-----------|
| Карана Кактройка<br>Интернет                |                 | Админист                        | трирование - Восстанов              | ить / сохранить / загрузить настройки   | 3         |
| Управление<br>полосой<br>пропускания EzQoS  |                 | Эта функция п<br>настройки из ф | юзволяет сохранять текущи<br>файла. | не настройки RT-G32 в файл и загрузить  |           |
| Дополнительные<br>настройки                 |                 | Заво<br>наст                    | одские Восстановить                 |                                         |           |
| Беспроводная сеть           ЛВС             |                 | Сохра<br>нас                    | анение<br>строек: Сохранить         |                                         |           |
| <ul> <li>WAN</li> <li>Брандмауэр</li> </ul> |                 | Восстанов                       | вление Отправить                    | Выберите файл Файл не выбран            |           |
| Администрирование                           |                 |                                 |                                     |                                         | 1         |
| • Системный журнал                          |                 |                                 |                                     |                                         |           |